## aeroqual

## View daily data

Written By: StJohn Vuetilovoni

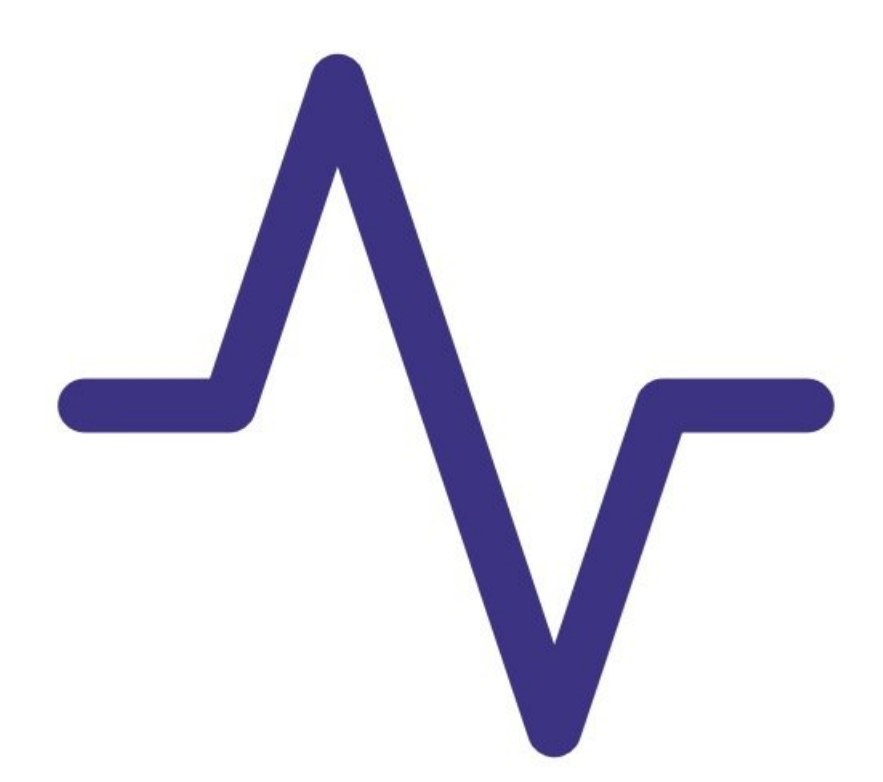

This document was generated on 2022-05-11 11:27:34 PM (MST).

## INTRODUCTION

Use this guide to view a summary of data for each 24-hour period.

The summary shows the minimum, maximum and average readings over each 24 hour period (from midnight one day to midnight the next).

**Note**: This guide assumes you have already <u>installed the monitor's configuration software</u>, <u>downloaded the cable driver</u> and <u>connected your monitor to a PC</u>.

This document was generated on 2022-05-11 11:27:34 PM (MST).

## Step 1 — Filter data

| File Menitor Dela Window Help PC Logging Stopped | ^ | View Settings<br>From: |                   | Monitor        |             |        |         |        |  |
|--------------------------------------------------|---|------------------------|-------------------|----------------|-------------|--------|---------|--------|--|
| PC Logging Stopped                               | ^ | From:                  |                   | Monitor        |             |        |         |        |  |
|                                                  | ^ |                        |                   |                |             |        | unction |        |  |
|                                                  | Â |                        | 20 May 2012       |                | <b>F</b>    |        |         |        |  |
|                                                  |   | 30-Nov-2012            |                   | Monitor ID     | 1           | •      |         |        |  |
|                                                  |   |                        | To: Location ID A |                | All         | Apply  |         |        |  |
|                                                  |   | 10:                    |                   |                |             |        |         |        |  |
|                                                  |   | 07-Dec-2012            |                   | Sensors:       | All         | •      |         |        |  |
|                                                  |   |                        |                   |                | ki con      |        |         |        |  |
|                                                  |   | Daily Data             | Daily Data        |                |             |        |         |        |  |
|                                                  |   | Index Date             | Monitor           | ID Location ID | Sensor Na   | Min    | Max Av  | e      |  |
|                                                  |   | 1 Wed, 05 D            | ec 2012           | 10             | 6 03 ULOW ( | 0.11   | 0.11    | 0.11   |  |
|                                                  |   | 2 Wed, 05 D            | ec 2012           | 10             | 8 CO (ppm)  | 0.36   | 0.36    | 0.36   |  |
|                                                  |   | 3 Wed, 05 D            | ec 2012           | 10             | 8 CO2 (ppm) | 181.30 | 284.30  | 218.92 |  |
|                                                  |   | 4 Wed, 05 D            | ec 2012           | 10             | 8 PID (ppm) | 1.15   | 1.15    | 1.15   |  |
|                                                  |   | 5 Wed, 05 D            | ec 2012           | 10             | 8 RH (%)    | 68.11  | 73.02   | 70.93  |  |
|                                                  |   | 6 Wed, 05 D            | ec 2012           | 10             | 8 TEMP (C)  | 22.50  | 25.09   | 23.56  |  |
|                                                  |   | 7 Thu, 06 D            | ec 2012           | 10             | 8 CO (ppm)  | 0.36   | 0.36    | 0.36   |  |
|                                                  |   | 8 Thu, 06 D            | ec 2012           | 10             | 8 CO2 (ppm) | 172.30 | 590.30  | 264.95 |  |
|                                                  |   | 9 Thu, 06 D            | ec 2012           | 10             | 8 PID (ppm) | 1.15   | 1.15    | 1.15   |  |
|                                                  |   | 10 Thu, 06 D           | ec 2012           | 10             | 8 RH (%)    | 58.03  | 75.52   | 69.94  |  |
|                                                  |   | 11 Thu, 06 D           | ec 2012           | 10             | 8 TEMP (C)  | 21.66  | 27.72   | 23.52  |  |
|                                                  | v |                        |                   |                |             |        |         |        |  |

- Launch the Aeroqual S500 software and select Data > Daily Analysis from the menu bar. The Daily View window appears.
- Click View All, or use the date, monitor ID, location ID and sensor filters to narrow your search and click Apply.
- To export summary data files for viewing in programs such as MS Excel, click **Export**.

For further support, contact **Technical Support**.

This document was generated on 2022-05-11 11:27:34 PM (MST).